## InCites JCR, InCites ESI 学外(学認経由)利用手順

InCites JCR:

 $\label{eq:http://login.incites.clarivate.com/?auth=ShibbolethIdPForm2_IC2JCR&entityID=https://idp.sojo-u.ac.jp/idp/shibboleth&ShibFederation=japaneseFederation$ 

InCites ESI:

 $\label{eq:http://login.incites.clarivate.com/?auth=ShibbolethIdPForm2_IC2ESI&entityID=https://idp.sojo-u.ac.jp/idp/shibboleth&ShibFederation=japaneseFederation$ 

上記リンクをクリックすると下記のログイン画面が表示される

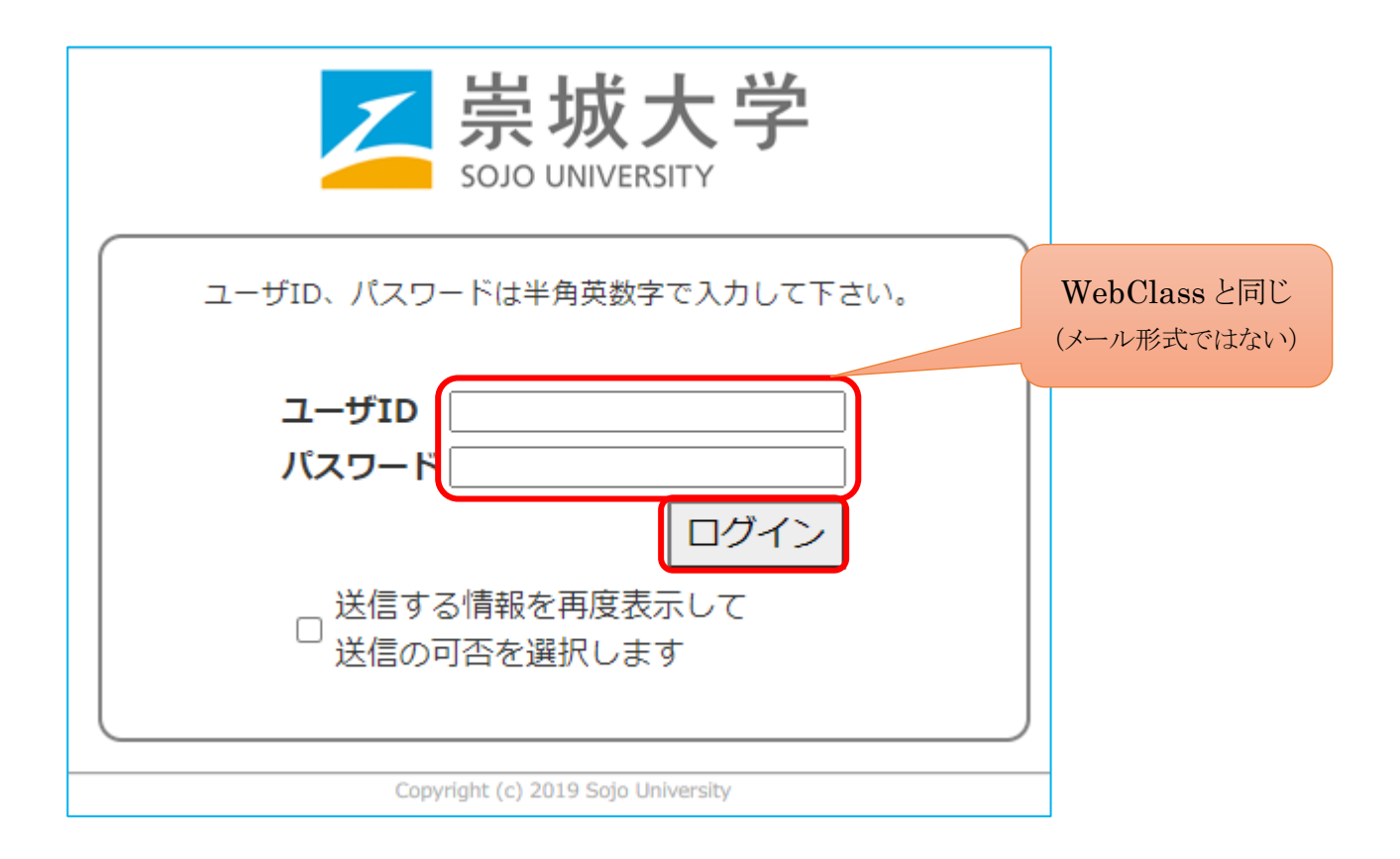

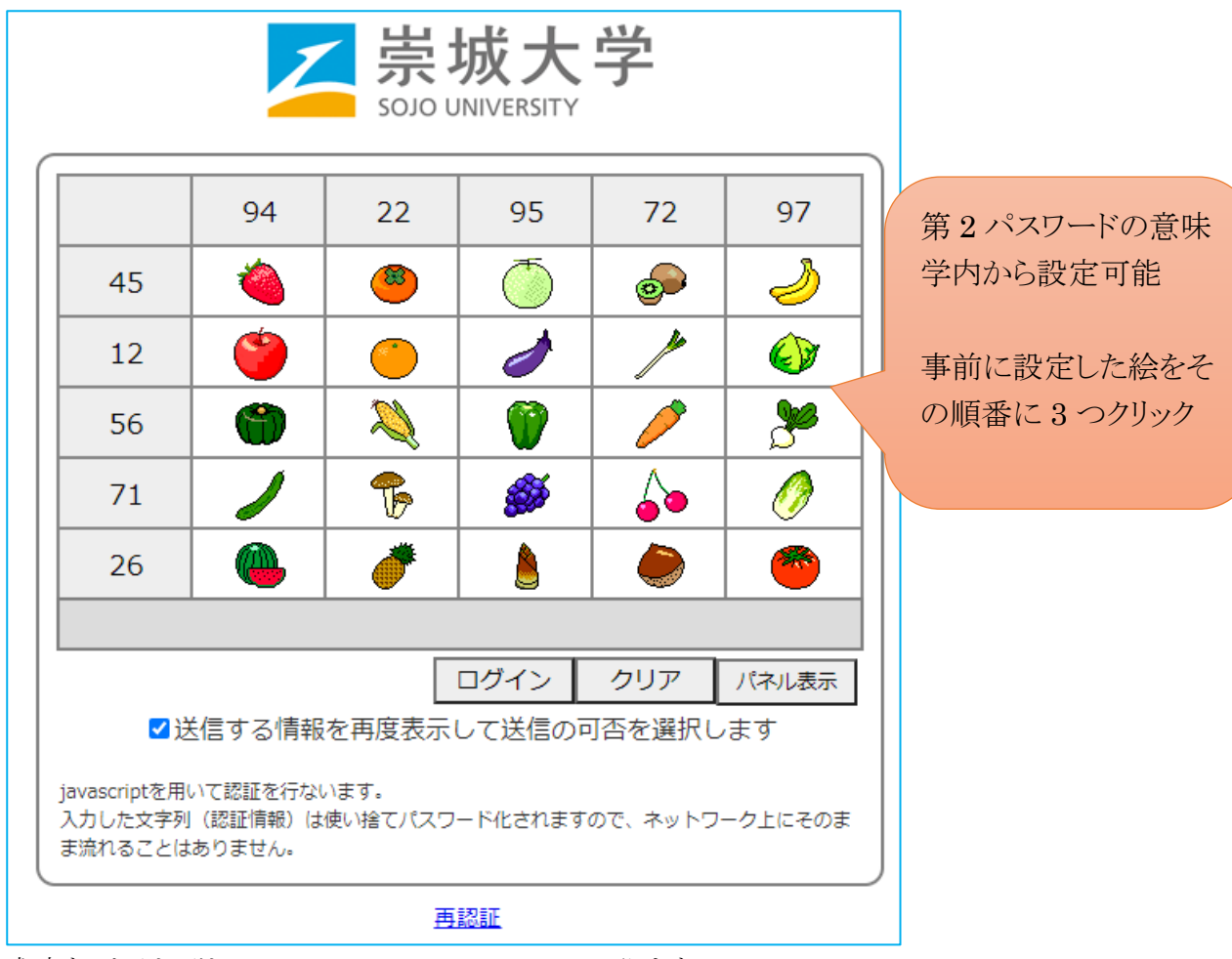

成功するとそれぞれ InCites JCR, InCites ESI に戻ります